## How to create an OTTO merchant account and unlock products

11.05.2024 12:34:11

## **FAQ-Artikel-Ausdruck**

| Kategorie:                                                                                                    | Support Questions::00 Marketplaces::06 OTTO::05                                                                                                    | Bewertungen:           | 0                     |
|----------------------------------------------------------------------------------------------------|----------------------------------------------------------------------------------------------------|------------------------|-----------------------|
| Status:                                                                                                    | öffentlich (Alle)                                                                                                    | Ergebnis:              | 0.00 %                |
| Sprache:                                                                                                    | en                                                                                                    | Letzte Aktualisierung: | 12:08:34 - 21.01.2021 |
|                                                                                                    |                                                                                                    | <u> </u>               |                       |
| Schlüsselwörter                                                                                                    |                                                                                                    |                        |                       |
| OTTO account registration credentials api                                                                                                    |                                                                                                    |                        |                       |
|                                                                                                    |                                                                                                    |                        |                       |
| Frage (öffentlich)                                                                                                    |                                                                                                    |                        |                       |
| How can I get activated as a merchant for selling on the OTTO marketplace?                                                                                                    |                                                                                                    |                        |                       |
|                                                                                                    |                                                                                                    |                        |                       |
| Lösung (öffentlich)                                                                                                    |                                                                                                    |                        |                       |
| To be able to sell as a merchant on the OTTO Marketplace, follow the steps<br>below:                                                                                                    |                                                                                                    |                        |                       |
| 1) Merchant registration                                                                                                    |                                                                                                    |                        |                       |
| If you would like to register as a new merchant on the OTTO marketplace,<br>follow the registration steps provided by OTTO at<br>https://www.otto.market/en/howitworks/registration.html                                                                                                    |                                                                                                    |                        |                       |
| 2) Getting to know the marketplace                                                                                                    |                                                                                                    |                        |                       |
| After registration, you will first be assigned a restriction. This means:<br>Products that you list in the marketplace backend (OTTO Partner Connect) are<br>not visible to end customers. OTTO wants you to be able to familiarize<br>yourself with the marketplace interface. For example, you can list products<br>and see how they are displayed in the marketplace. |                                                                                                    |                        |                       |
| 3) Remove restriction                                                                                                    |                                                                                                    |                        |                       |
| To start selling on OTTO, i<br>detailed instructions on h<br>https://account.otto.mark<br>To access this link, you m                                                                                                    | the above restriction must be removed. You can find<br>ow to do this at<br>et/s/article/Vorbereitungen-Livegang .<br>ust be logged in to your merchant account. |                        |                       |
| Short summary of the steps to remove the restriction:                                                                                                    |                                                                                                    |                        |                       |
| A. Create a customer account in addition to your OTTO seller account<br>(background: you need to trigger a test order).                                                                                                    |                                                                                                    |                        |                       |
| B. Create a product with stock in the OTTO backend.                                                                                                    |                                                                                                    |                        |                       |
| C. Due to the restriction, the created product is not visible on the OTTO<br>marketplace. However, you will find a direct link (deep link) to the created<br>product in the OTTO backend. Open this link.                                                                                                    |                                                                                                    |                        |                       |
| D. Order the product from your customer account created under A.                                                                                                    |                                                                                                    |                        |                       |
| 4) Confirmation of understanding the ordering process                                                                                                    |                                                                                                    |                        |                       |
| Before your products can go live, OTTO needs a "Confirmation of technical<br>understanding of the order process" from you. To do this, you must open a new<br>support ticket under the following link in the OTTO backend:<br>https://account.otto.market/s/ticketanlegen                                                                                                |                                                                                                    |                        |                       |
| Now write the confirmation text. You can use and individualize the following sample text for this purpose:                                                                                                    |                                                                                                    |                        |                       |
| "Dear OTTO Team, I would like to go live with my products and hereby confirm<br>that I have read the PDF file "Shipment Request" and understood the ordering<br>process. Kind regards XY"                                                                                                    |                                                                                                    |                        |                       |
| Important notes:<br>- The process described above for unlocking products may be changed by OTTO<br>at any time. The latest information on this can be found by logging into your<br>OTTO merchant account and accessing the following link:<br>https://account.otto.market/s/article/Vorbereitungen-Livegang                                                             |                                                                                                    |                        |                       |
| - Products uploaded by m<br>Marketplace until you hav                                                                                                    | agnalister will not be displayed on the OTTO<br>re removed the restriction described above.                                                                     |                        |                       |
|                                                                                                    |                                                                                                    |                        |                       |